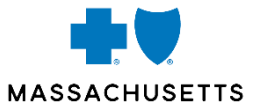

#### **FEBRUARY 4, 2021**

## **AUTHORIZATION MANAGER**

How to use Blue Cross Blue Shield of Massachusetts' authorization tool

Blue Cross Blue Shield of Massachusetts is an Independent Licensee of the Blue Cross and Blue Shield Association

# **SPEAKERS**

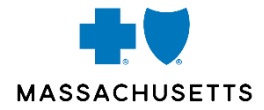

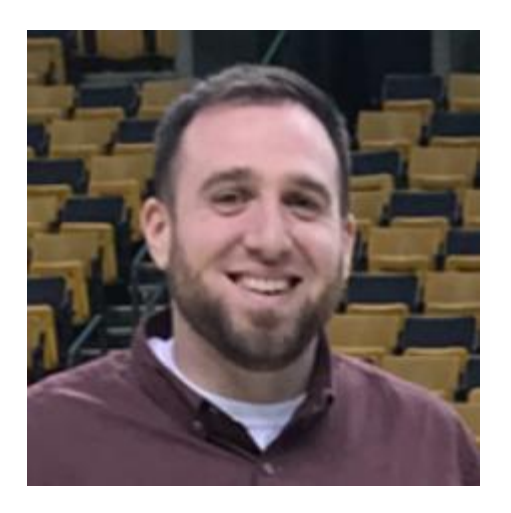

Steve Spillane Provider Service Leader

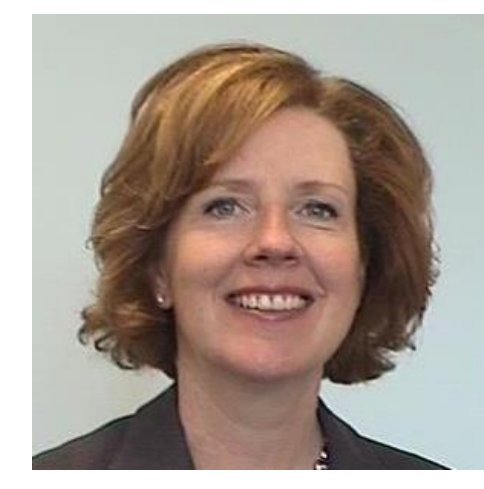

Deb Vona Health and Medical Management Senior Director

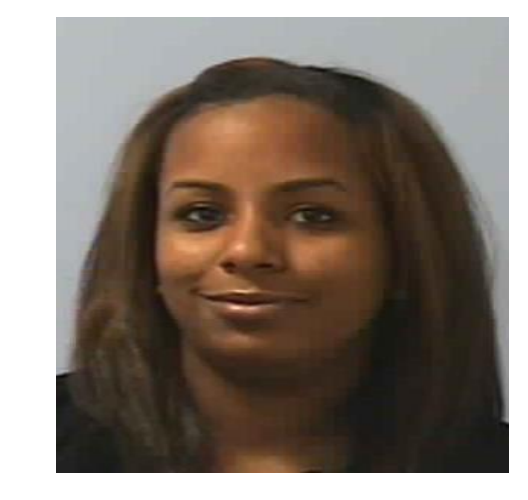

Sandy Fonseca Clinical Intake Supervisor

BLUE CROSS BLUE SHIELD OF MASSACHUSETTS | CONFIDENTIAL - NOT FOR DISTRIBUTION

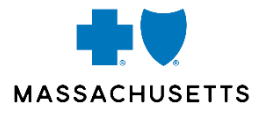

### Introduction and background

- Provider Central registration requirement
- How to access Authorization Manager
- Navigation tips
- Using forms

AGENDA

- Searching for authorizations & referrals
- How to enter authorization requests
- Resources

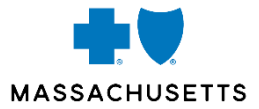

# QUESTIONS? USE THE Q/A FEATURE

Blue Cross Blue Shield of Massachusetts is an Independent Licensee of the Blue Cross and Blue Shield Association

## AUTHORIZATION MANAGER BACKGROUND

Changes coming in 2021

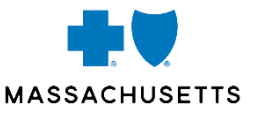

- On February 15, 2021, we will launch the enhanced Authorization Manager tool.
- Authorization Manager builds on the system Blue Cross Blue Shield of Massachusetts launched in February 2020 for providers caring for our Medicare Advantage members.
- The new Authorization Manager tool allows you to do the following for Blue Cross Blue Shield of Massachusetts members\*:
  - Search member specific authorization requirements by code
  - Submit authorization requests for all lines of business
  - Check on the status of submitted authorizations for all of our members for all medical and behavioral health services in both inpatient and outpatient settings.
  - View correspondence related to authorizations

\*Blue Cross Blue Shield of Massachusetts members who have selected a Massachusetts primary care provider.

### **AUTHORIZATION MANAGER BENEFITS**

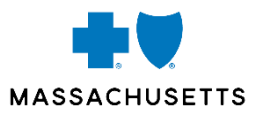

Authorization Manager, available 24/7, provides an alternative to Online Services allowing you to:

- Electronically submit authorization requests for behavioral health, medical, and surgical services
- View the status of all authorizations and referrals, including requests submitted via:
  - Telephone
  - Fax
  - Online Services
  - Vendors such as AIM Specialty Health for genetic testing, radiology, and sleep studies; WholeHealth Networks [Tivity] for chiropractic service
- Upload additional documentation to support our review
- Search by a provider number to look up multiple patients at the same time

### WHAT'S NOT CHANGING

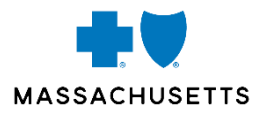

You'll continue using your current process to submit authorizations for:

- Medications covered under the member's pharmacy benefit
- Oral surgery services

Some services require an outside vendor such as **AIM or WholeHealth**.

Some mental health authorizations must be done by **Modern Assistance Program** and **HMC Healthworks**.

## **REGISTRATION REQUIREMENT**

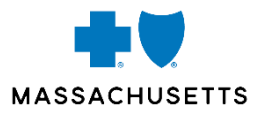

You must be a registered Provider Central user.

Visit Provider Central at **bluecrossma.com/Provider** for more information and how to register.

- Click the **Register** button on the home page
- Click Learn more about Provider Central for detailed information

The Learn more about Provider Central page will tell you about:

- Who can register
- How to register
- What you get when you register
- Your secure home page
- Helpful tips and resources

See How do I register for a link to the Registration Quick Start Guide.

### **ACCESSING AUTHORIZATION MANAGER**

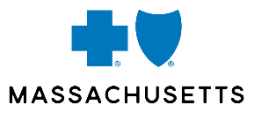

- 1. Go to Provider Central at **bluecrossma.com/provider**
- 2. Log in with your username and password.
- 3. Go to eTools and click Authorization Manager.

| Prov                              | ider Central                                           | Home   Forms   (         |
|-----------------------------------|--------------------------------------------------------|--------------------------|
| Change my view                    | Welcome,<br>On behalf of:<br>NPI:                      |                          |
| Office Resources                  | Clinical Resources News Patient Resources Pharmacy Qua | ity & Performance eTools |
| AIM Specialty I                   | lealth                                                 |                          |
| Authorization M<br>Clear Claim Co | Manager<br>nnection                                    |                          |

4. Authorization Manager will open, displaying the *Medical Authorizations* screen.

## **NAVIGATING FROM THE LEFT PANE**

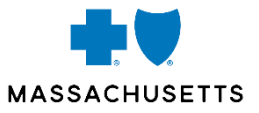

#### When Authorization Manager opens, the left navigation menu gives you several options:

|   |                       | Select                            | То                                                                                                    |
|---|-----------------------|-----------------------------------|----------------------------------------------------------------------------------------------------|
| 1 | Eligibility Search    | Eligibility Search                | Search for a member. You'll need the member's name, date of birth, and Blue Cross ID number                                     |
| * | Prior Authorization 🔹 |                                   | (prefix and suffix not required).                                                                                               |
|   | Request Medical PA    | Request Medical<br>PA             | Start a new prior authorization request.                                                                                        |
|   | Medical               | View<br>Authorizations<br>Medical | View authorizations for the provider who signed in (this is also the default screen that shows when a provider first signs in). |
|   | Correspondence 🛶 🛶 🛶  |                                   |                                                                                                    |
|   |                       | Correspondence                    | View any correspondence created in<br>Authorization Manager that's associated with<br>the provider who signed in.               |

## **FORMS LINK**

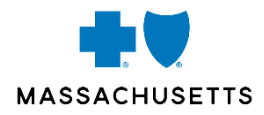

When you select **Eligibility Search**, Request Medical PA, or Eligibility Search Correspondence, you'll see a link to the Provider Portal Forms. Prior Authorization **Request Medical PA** This takes you to the Provider Central View Authorizations forms page. Medical Correspondence 0 **Provider Portal Forms** When the forms page opens, select **Authorization** for links to forms that may Authorization Administrative be required with your authorization Authorization request.

### **WHEN YOU USE FORMS**

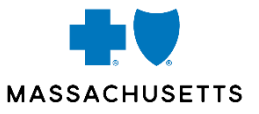

If you're entering authorizations for *initial* treatment, certain types of care will require you to submit a specific form. If you are submitting a form, you can attach it to your authorization request or fax it separately.

| lf you                                           | Then                                                                                                    |
|--------------------------------------------------|----------------------------------------------------------------------------------------------------|
| Attach the form to your<br>authorization request | <ul> <li>Make sure you fill out any required fields in the tool.</li> <li>You don't need to complete non-required fields that contain the same information found on the form.</li> </ul> |
| Fax the form separately                          | <ul> <li>You must fill out all fields in the tool, even if they contain the<br/>same information found on the form.</li> </ul>                                                           |

### **SEARCHING FOR EXISTING AUTHORIZATIONS AND REFERRALS** How to search in Authorization Manager

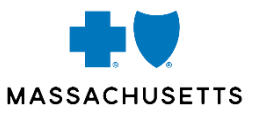

Go to the Medical Authorizations screen.

#### Individual providers

 Results will show under Prior Authorization Request Status.

| ihow 10 🔽                      | entries    |                  |                   |                                   |           |                       | 1                       | Search: Search | h      |          |
|--------------------------------|------------|------------------|-------------------|-----------------------------------|-----------|-----------------------|-------------------------|----------------|--------|----------|
| DATE<br>SUBMITTED <sup>©</sup> | AUTH# 0    | MEMBER 0<br>NAME | REQUEST 0<br>TYPE | ADMISSION ¢                       |           | SERVICING<br>PROVIDER | FACILITY<br>PROVIDER    | STATUS Ø       |        | DECISION |
| Date                           | Auth#      | Merm             | Requi             | Admissk                           | Requestir | Servicing F           | Facility                | Statu          | Decisi | Decisi   |
| 10-21-2020                     | 60001NMZ00 | KALEB<br>JACKSON | Inpatient         | 2020-10-21<br>1 <u>2:3</u> 0:00.0 | Dash,Cary | Dash,Cary             | The General<br>Hospital | IN Program     |        |          |

#### Medical Authorizations

| Large group providers                                                                   |                                      |
|-----------------------------------------------------------------------------------------|--------------------------------------|
| <ul> <li>Select your name from the Requesting</li> <li>Provider dropdown, or</li> </ul> | *Requesting Provider                 |
| <ul> <li>Search using the Show Search Fields<br/>button.</li> </ul>                     | Show Search Fields                   |
|                                                                                         | Prior Authorization Request Status 0 |

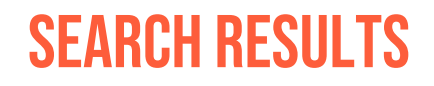

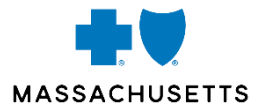

#### Search results list authorizations in columns that can be sorted or filtered.

| 🔦 Prior Authorizat | tion Request S | tatus 103     |                                |                          |                       |                    |                                     |             |            |                            |            |
|--------------------|----------------|---------------|--------------------------------|--------------------------|-----------------------|--------------------|-------------------------------------|-------------|------------|----------------------------|------------|
| Show 10 v entr     | ries           |               |                                |                          |                       |                    |                                     |             | Se         | earch: Search              |            |
| DATE SUBMITTED 👙   | AUTH# 🗳        | MEMBER NAME 🜲 | REQUEST TYPE                   | ADMISSION DATE 👙         | REQUESTING PROVIDER 👙 | SERVICING PROVIDER | FACILITY PROVIDER 👙                 | STATUS 🔶    | DECISION 🔶 | DECISION REASON 🜲          | PAYER 🜲    |
| Date Subm          | Auth#          | Member Nar    | Request Ty:                    | Admission Dat            | Requesting Provider   | Servicing Provider | Facility Provider                   | Statu       | Decisic    | Decision Reasor            | Payer      |
| 10-18-2020         | 97362B8Q00     | IKER THOMSON  | Behavioral<br>Health Inpatient | 2020-06-25<br>00:00:00.0 | Dash,Cary             | Adler,Dale         | Adler,Dale                          | Complete    | Approved   | Meets Medicare<br>Criteria | MEDICARE   |
| 10-18-2020         | 97362B6Y00     | IKER THOMSON  | Behavioral<br>Health Inpatient | 2020-06-25<br>00:00:00.0 | Dash,Cary             | Adler,Dale         | Adler,Dale                          | Complete    | Approved   | Meets Medicare<br>Criteria | MEDICARE   |
| 10-18-2020         | 9736287U00     | ISAIAS QUINN  | Behavioral<br>Health Inpatient | 2020-06-25<br>00:00:00.0 | Dash,Cary             | Adler,Dale         | Adler,Dale                          | Complete    | Approved   | Meets Medicare<br>Criteria | MEDICARE   |
| 10-07-2020         | 60001LPN00     | AUGUST LEWIS  | Behavioral<br>Health Inpatient | 2020-10-07<br>14:44:26.0 | Dash,Cary             | Dash,Cary          | Stewart,Barbara                     | In Progress | Approved   | Auto Approved              | COMMERCIAL |
| 10-07-2020         | 60001LPS00     | AUGUST LEWIS  | Behavioral<br>Health Inpatient | 2020-10-09<br>15:09:54.0 | Dash,Cary             | Dash,Cary          | Cogent Healthcare Of<br>Brockton Pc | In Progress | Approved   | Auto Approved              | COMMERCIAL |

## **OPENING AN AUTHORIZATION**

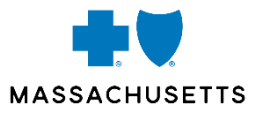

## Once you find the authorization you are looking for, click on the blue authorization number to view it.

| Prior Authorization | tion Request St | atus 103      |                                |                          |                     |                      |                      |             |
|---------------------|-----------------|---------------|--------------------------------|--------------------------|---------------------|----------------------|----------------------|-------------|
| Show 10 🔽 ent       | ries            |               |                                |                          |                     |                      |                      |             |
| DATE SUBMITTED 🜲    | AUTH# 🔶         | MEMBER NAME 🜲 | REQUEST TYPE 🔺                 | ADMISSION DATE 🜲         | REQUESTING PROVIDER | SERVICING PROVIDER 븆 | FACILITY PROVIDER 👙  | STATUS 🜲    |
| Date Subm           | Auth#           | ann           | Request Tyr                    | Admission Dat            | Requesting Provider | Servicing Provider   | Facility Provider    | Statu       |
| 09-04-2020          | 60001HVF00      | ANNE CHAPMAN  | Behavioral<br>Health Inpatient | 2020-09-20<br>13:38:00.0 | Dash,Cary           | Testa,Enrique        | Tufts Medical Center | In Progress |
|                     |                 |               |                                |                          |                     |                      |                      |             |

## **VIEWING AN AUTHORIZATION**

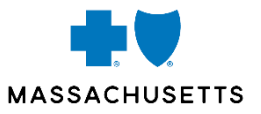

#### The Member Auth Details screen displays.

| Medical Authorization Review |            |                  |            |            |          |
|------------------------------|------------|------------------|------------|------------|----------|
| REVIEW NUMBER                | REVISION v | REVIEW TYPE      | PRIORITY y | DECISION y | REOPEN T |
| H6007620                     | 1          | Admicsion Raviaw | Evnaritari |            |          |

Scroll down to view additional details such as:

- Correspondence
- CPT/HCPCS codes
- Diagnosis
- Medical authorization review details

- Notes
- Provider and specialty
- Servicing provider details
- Supporting documents

Click on the Review Number (shown in blue) to see case details.

## **AUTH REVIEW DETAILS**

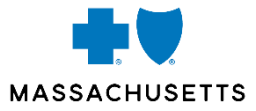

The Auth Review Details page shows the description of the request and what the decision was: approved or denied.

| Αι | uth Rev    | viev   | v Details                                                                             |   |       |   |       |   |              |              |           |            |          |   |          |                            | / |          |   | × |
|----|------------|--------|---------------------------------------------------------------------------------------|---|-------|---|-------|---|--------------|--------------|-----------|------------|----------|---|----------|----------------------------|---|----------|---|---|
|    | Service    | e Re   | equest                                                                                |   |       |   |       |   |              |              |           |            |          |   |          |                            |   |          |   |   |
|    | Service Re | eques  | t                                                                                     |   |       |   |       |   |              |              |           |            |          |   |          |                            |   |          |   |   |
|    | CODE       | v      | DESCRIPTION                                                                           | T | MOD 1 | v | MOD 2 | • | FROM 🔻       | THRU 🔻       | REQUESTED | ¥          | UNITS    | ¥ | DECISION | DECISION<br>REASON         | • | APPROVED | ¥ | ^ |
|    | 080RXJZ    |        | Alteration of left lower<br>eyelid with synthetic<br>substitute, external<br>approach |   |       |   |       |   | Jun 25, 2020 | Jun 26, 2020 | 1         |            | Units    |   | Approved | Meets Medicare<br>Criteria | 2 | 1        |   |   |
|    | <          |        |                                                                                       |   |       |   |       |   |              |              |           |            |          |   |          |                            |   |          | > | ~ |
|    | Request    | ting F | rovider                                                                               |   |       |   |       |   |              |              |           |            |          |   |          |                            |   |          |   |   |
|    | PROVI      | DER N  | AME                                                                                   |   |       |   |       |   |              |              | v         | SPECIALI   | ТҮ       |   |          |                            |   | Ŧ        | ^ |   |
|    | Cary Da    | ash- N | PI#:1881607513                                                                        |   |       |   |       |   |              |              |           | Internal N | ledicine |   |          |                            |   |          |   |   |
|    | <          |        |                                                                                       |   |       |   |       |   |              |              |           |            |          |   |          |                            |   | >        | > | ~ |

Use the Print button to open a printable PDF or go to the left navigational menu and select Correspondence.

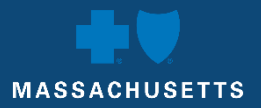

## **ENTERING AN AUTHORIZATION**

### **AUTHORIZATION TYPES**

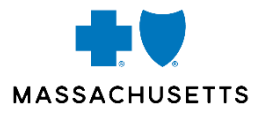

There are four types of authorization requests:

| Outpatient                                                    | Inpatient                     |
|---------------------------------------------------------------|-------------------------------|
| Service requests (outpatient medical)                         | Inpatient (inpatient medical) |
| Behavioral health service requests (outpatient mental health) | Behavioral health inpatient   |

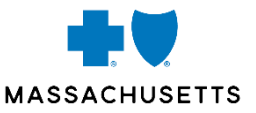

Some referrals and services need approval by a vendor such as AIM or WholeHealth Networks (Tivity). These cannot be entered in Authorization Manager.

If you enter a procedure code into Authorization Manager that requires review by an outside vendor:

- You will get a message such as "Authorization required vendor is AIM."
- You will not be able to proceed with prior authorization.
- You can check the authorization status, but for details and any related correspondence, go to the vendor's portal.

If you ignore the message, you will get a message: "Cannot create authorization."

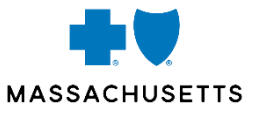

The table below shows how prior authorization is administered for certain services based on the patient's plan type:

|                        | Commercial              | Medicare<br>Advantage           | Federal Employee Program (FEP)           |
|------------------------|-------------------------|---------------------------------|------------------------------------------|
| High-tech<br>radiology | AIM Specialty<br>Health | AIM Specialty Health            | Blue Cross Blue Shield of Massachusetts* |
| Sleep management       | AIM Specialty<br>Health | AIM Specialty Health            | Blue Cross Blue Shield of Massachusetts  |
| Genetic testing        | AIM Specialty<br>Health | No prior authorization required | Blue Cross Blue Shield of Massachusetts  |
| Chiropractic           | WholeHealth<br>Networks | WholeHealth<br>Networks         | Blue Cross Blue Shield of Massachusetts  |

\*Prior authorization is required for the Blue Focus product only

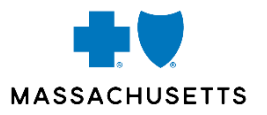

#### 1. Save and complete later not available

When entering an authorization, you cannot save and complete later. **Nothing is saved until you submit**. If there is no activity for 15 minutes, the system will time out and you will lose what you've entered.

#### 2. Duplicate requests

If you initiate an authorization and a duplicate exists, you will get an error message: **Duplicate Authorization Case exists. Case number – 123456789**.

#### 3. Diagnosis and procedure codes

Make sure you have any required diagnosis and procedure codes handy.

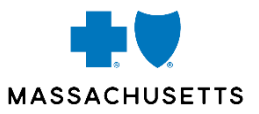

#### 4. Supporting documentation

Have any supporting clinical information for the requested service available so you can upload it to Authorization Manager.

#### 5. Provider name and number

Know details about the provider you're referring to.

#### 6. Asterisks

An asterisk beside a field name denotes required information.

## MASSACHUSETTS

## **BEFORE YOU BEGIN, CONTINUED**

Important things to know

#### 7. Surgical day care

- Check the list of outpatient surgical day care codes found on Online Services before starting an authorization request for outpatient surgical day care.
- As is current today, any surgical day care code on the list **does not require prior authorization if performed in an outpatient setting** unless required by medical policy or SmartSheet.
- If you enter a surgical day care code in Authorization Manager and the code is on the list, you will get a message saying that authorization is not needed for outpatient services but is required for inpatient services.

| CPT/HCPCS Infor           | mation                                                                                                    |
|---------------------------|----------------------------------------------------------------------------------------------------|
| CPT/HCPCS CODE:           | Procedure Description:                                                                                                    |
| 63030                     | Laminotomy (hemilaminectomy), with decompression of nerve root(s), including par                                                                                                    |
| PA Status                 |                                                                                                    |
| No Authorization Required | t de la constante de la constante de |

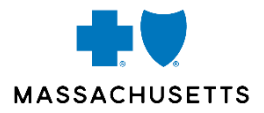

Click on Request Medical PA in the window on the left side of the screen.

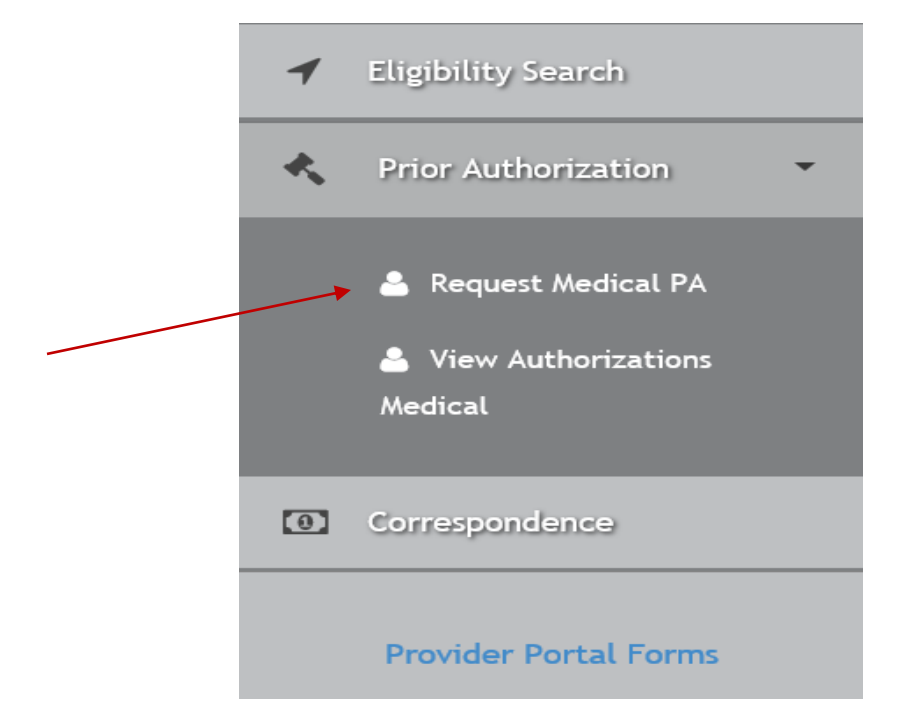

The Request Medical Prior Authorizations window will display.

## SEARCH FOR THE MEMBER

How to search in Authorization Manager

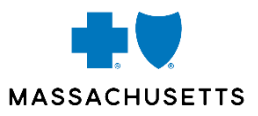

Enter your patient's first name, last name, date of birth, and Blue Cross ID number. These **required** fields are indicated with an asterisk.

Click Search.

| <b>Request Medica</b> | Prior Authorizations |
|-----------------------|----------------------|
|-----------------------|----------------------|

| Search for Member        |               |                      |
|--------------------------|---------------|----------------------|
| Member First Name * :    |               | Member Last Name * : |
| Member Date of Birth * : | Member ID * : |                      |
| Member DOB (mm-dd-yyyy)  |               |                      |
|                          |               | Search               |

## MEMBER SEARCH RESULTS

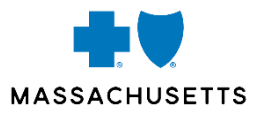

#### When a patient has more than one plan

Click the **Select** button when you find your patient.

| Member | Search        | Results      |                     |           |         |          |                   |              |              |                     |            |                      |             |                |
|--------|---------------|--------------|---------------------|-----------|---------|----------|-------------------|--------------|--------------|---------------------|------------|----------------------|-------------|----------------|
| ACTION | FIRST<br>NAME | LAST<br>NAME | DATE<br>OF<br>BIRTH | MEMBER ID | ADDRESS | STATUS   | EFFECTIVE<br>DATE | TERM<br>DATE | PLAN<br>CODE | PLAN<br>DESCRIPTION | РСР        | PCP NAME             | IPA<br>CODE | IPA<br>NAME    |
| Select | JOE           | CARDINAL     | 01-01-<br>1987      | 020414143 |         | Eligible | 01-01-<br>2015    |              | 0060         | Blue Choice<br>2    | 1306951363 | Harrington,Christine | 101         | BIDCO<br>(AQC) |

Date: 10-19-2020

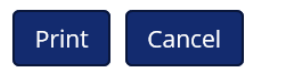

If a member has more than one active plan, select the one appropriate for the service and service date.

## **CASE WINDOW OPENS**

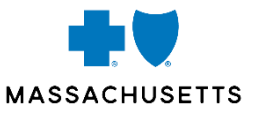

## A new window will open with the patient's details. Select **Authorization Urgency** (Standard or Expedited).

|                               |                                  | ⊖ Member Eligible                               |
|-------------------------------|----------------------------------|-------------------------------------------------|
| Name:<br>JOE CARDINAL         | <b>Member ID:</b><br>020414143   | Plan Type/Group ID#:<br>Blue Choice 2/004056736 |
| Date Of Birth:<br>01-01-1987  | LOB:<br>POS                      |                                                 |
| Address:                      | <b>IPA/MG:</b><br>101            |                                                 |
| <b>Phone:</b><br>000-000-0000 | <b>Effective:</b><br>Jan 1, 2015 | Term:                                           |
| Special Programs:             |                                  |                                                 |

#### **Request Medical Prior Authorizations**

#### Important

Expedited should be used only when you believe that postponing care could place the patient's life, health, or ability to regain maximum function in serious jeopardy. Please do not select expedited unless the case qualifies as such.

#### Blue Cross Blue Shield of Massachusetts is an Independent Licensee of the Blue Cross and Blue Shield Association.

## ENTER DETAILS OF THE REQUEST

### Input information by:

- Free format
- Making a choice (yes or no)
- Selecting from a dropdown

#### Add:

- Contact information
- Request type
- Review type
- Place of service
- Provider information
- Diagnosis and procedure codes

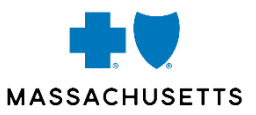

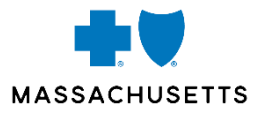

Review type will always be **Initial** for outpatient requests.

Request date will generally be today. However, you can request retroactive authorization in some instances.

| For         | You can                                                                                                    |
|-------------|----------------------------------------------------------------------------------------------------|
| HMO members | Select a prior date back 90 days                                                                                 |
| PPO members | Call <b>1-800-327-6716</b> or fax to <b>1-888-282-0780</b> if you need an authorization to begin beyond 90 days. |

## **ENTERING DIAGNOSIS & PROCEDURE CODES**

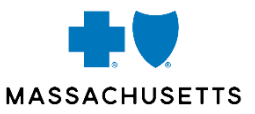

- Diagnosis codes are **required** for all requests.
- Procedure codes are **required** for all except inpatient, emergency room, and urgent care requests.

### Use the green boxes to add the codes. You can search by code or description.

| *Diagnosis       | <b>5</b> (*Denotes rec | uired field)      |          |           |           |            |            |            |         |            |                 |                  | K |   |
|------------------|------------------------|-------------------|----------|-----------|-----------|------------|------------|------------|---------|------------|-----------------|------------------|---|---|
| ICD - Search Res | sults                  |                   |          |           |           |            |            |            | €       | Add Primar | y Diagnosis 🛛 🕀 | Add Diagnosis    |   |   |
| ACTION           |                        | ICD NUMBER        | DES      | CRIPTION  |           | ICD TYPE   |            | PRIMARY DI | AGNOSIS |            |                 |                  |   |   |
| *Procedur        | e (*Denotes re         | equired field)    |          |           |           |            |            |            |         |            | _               |                  |   | / |
| CPT/HCPCS - Sea  | arch Results           |                   |          |           |           |            |            |            |         |            | •               | Add Procedure    | * |   |
| ACTION CF        | PT/HCPCS#              | PLANNED PROCEDURE | QUANTITY | UNIT TYPE | FREQUENCY | MODIFIER 1 | MODIFIER 2 | START      | END     | STATUS     | PRIMARY PROCEDU | JRE              |   |   |
|                  |                        |                   |          |           |           |            |            |            |         |            |                 |                  |   |   |
| G Cancel         |                        |                   |          |           |           |            |            |            |         |            |                 | Submit \varTheta |   |   |

For homecare, occupational therapy, physical therapy, psychological testing, speech therapy, and wound vac requests, use an initial request code in the first position.

## MORE ABOUT PROCEDURE CODES

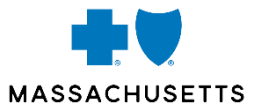

Some procedure codes will trigger a request for more information, such as modifiers, quantity, units, and frequency. Enter the requested information and click Submit.

|                                                | Procedure Description:               |                                                                                                    |   |
|------------------------------------------------|--------------------------------------|----------------------------------------------------------------------------------------------------|---|
| 0067U                                          | Oncology (breast), immunohistochemis | stry, protein expression profiling of 4 biomarkers (matrix metalloproteinase-1 [MMP-1], carcinoembry |   |
| PA Status                                      |                                      |                                                                                                    |   |
| Authorization Required                         |                                      |                                                                                                    |   |
| Modifier 1 (if applicable):                    |                                      | Modifier 1 Description (if applicable):                                                              |   |
|                                                |                                      | Q A A A A A A A A A A A A A A A A A A A                                                              |   |
| Modifier 2 (if applicable):                    |                                      | Modifier 2 Description (if applicable):                                                              |   |
|                                                |                                      | Q                                                                                                    |   |
| *Quantity:                                     | *Units:                              | Frequency                                                                                            |   |
|                                                |                                      |                                                                                                    |   |
| Start Date                                     |                                      | End Date                                                                                             |   |
| 10-21-2020                                     |                                      | 10-21-2020                                                                                           | / |
|                                                |                                      |                                                                                                    |   |
| Short Description                              |                                      |                                                                                                    |   |
| Short Description ONC BRST IMHCHEM PRFL 4 BMRK |                                      |                                                                                                    |   |
| Short Description ONC BRST IMHCHEM PRFL 4 BMRK |                                      |                                                                                                    |   |

## **UPLOADING CLINICAL DOCUMENTATION AND NOTES**

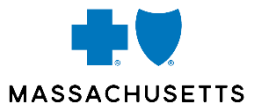

- If you need to add clinical information related to your request, click **Add Documents**.
- If you want to add a free-formatted note, click Add Notes.

| Uploaded Documents |   | • Add Documents |
|--------------------|---|-----------------|
| ACTION             |   | DOCUMENT NAME   |
| Notes              |   |                 |
| Notes              | 2 | Add Notes       |
| ACTION             |   | NOTE TEXT       |
|                    |   |                 |

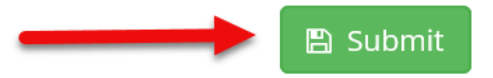

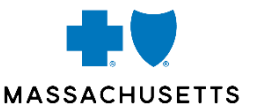

Once you've clicked submit, if any required information is missing, you'll be prompted to add it.

Review your request for accuracy. You can:

- Go back to correct or add additional information.
- Add supporting documentation in various formats.
- Add a free-formatted note.

When you're ready, click **Submit**. At this point, you can no longer edit your request, but you still can attach supporting documentation.

## **AUTHORIZATION DISPLAY**

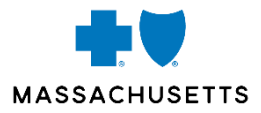

#### The screen will show the status of your request and a reference number.

|                   |                                             |                                  | Ø Member Eligible                               |
|-------------------|---------------------------------------------|----------------------------------|-------------------------------------------------|
|                   | Name:<br>JOE CARDINAL                       | <b>Member ID:</b><br>020414143   | Plan Type/Group ID#:<br>Blue Choice 2/004056736 |
|                   | Date Of Birth:<br>01-01-1987                | LOB:<br>POS                      |                                                 |
|                   | Address:                                    | IPA/MG:<br>101                   |                                                 |
|                   | <b>Phone:</b><br>000-000-0000               | <b>Effective:</b><br>Jan 1, 2015 | Term:                                           |
|                   | Special Programs:                           |                                  |                                                 |
| Authoriz          | ation Status: In Progress                   |                                  | Reason: Coordinator Review                      |
| Decision          | :                                           |                                  | Reference#: 60001NNS00                          |
| Procedu           | re Status: 0067U:Not Decisioned             |                                  |                                                 |
| Create Auth for s | ame member Create Auth for different member |                                  |                                                 |

This authorization is not a guarantee of payment. It is the provider's responsibility to check eligibility for each date of service and to follow current payment policies guidelines, Benefits for this service are subject to the provisions of the members plan and his/her eligibility on the dates of service.

You now can create another authorization for the same patient or for a different member.

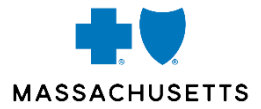

# **QUESTIONS?**

Blue Cross Blue Shield of Massachusetts is an Independent Licensee of the Blue Cross and Blue Shield Associatio

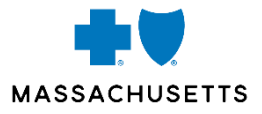

# **RESOURCES**

- Authorization Manager Guide (go to Provider Central at bluecrossma.com/provider, then to >Clinical Resources>Prior Authorization>Prior Auth Overview and look for the links in the right-hand window)
- Authorization Manager Brainsharks
- Network Management & Credentialing at
   1-800-316-BLUE (2583)